# FAITH – AGGIORNAMENTO VERSIONE 2.4.8

## SOMMARIO

| GESTIONE PASSWORD FAITH                  | 1 |
|------------------------------------------|---|
| Passowrd obbligatoria                    | 1 |
| CAMBIO PASSWORD                          | 1 |
| ALTRE CARATTERISTICHE DI ACCESSO A FAITH | 3 |
| Modifica impostazioni di accesso utente  | 3 |
| INFORMATIVA E CONSENSO SECONDO IL GDPR   | 4 |
| SICILIA – SCHEDA ANTIBIOTICO INIETTABILE | 5 |

#### GESTIONE PASSWORD FAITH

Per meglio ottemperare ai requisiti di sicurezza previsti dalla nuova normativa sulla privacy (GDPR), sono stata apportate le seguenti modifiche:

# PASSOWRD OBBLIGATORIA

Non è possibile accedere su Faith senza una password; al momento che si seleziona un utente senza password verrà visualizzata la seguente domanda:

| Attenzio                                                          | one |    | × |  |
|-------------------------------------------------------------------|-----|----|---|--|
| La password è scaduta.<br>Si desidera modificare la password ora? |     |    |   |  |
| [                                                                 | Sì  | No |   |  |

Cliccando su "No" non sarà possibile accedere su Faith.

Cliccando su "Si", si potrà procedere con il cambio password.

La finestra di sopra, verrà visualizzata anche alla scadenza della password che avverrà ogni **90 gg**, se non diversamente specificato.

# CAMBIO PASSWORD

Ogni 90 gg sarà possibile impostare una nuova password, tramite la finestra sotto. La password potrà essere cambiata manualmente in qualsiasi momento cliccando sul menu "Impostazioni" e poi sulla sinistra "Cambio password";

| cchia password:         | La nuova password deve contenere:                                        |
|-------------------------|--------------------------------------------------------------------------|
| <u> </u>                | almeno 8 caratatteri:                                                    |
|                         | differito o carataccori,                                                 |
| iova password:          | almeno 1 maiuscola;                                                      |
| <u>^</u>                | almeno 1 minuscola;                                                      |
|                         | almeno 1 numero;                                                         |
| onferma nuova password: | almeno 1 carattere speciale;<br>(ad esempio: . ,[ ( ) ] '& ; ? ! \ : ; ) |

Lasciare vuota la casella "Vecchia password", se in precedenza si accedeva a Faith senza indicare una password.

Indicare la password nella casella "Nuova password" e "Conferma password" La password dovrà soddisfare le seguenti caratteristiche:

# La nuova password deve contenere:

almeno 8 caratatteri; almeno 1 maiuscola; almeno 1 minuscola; almeno 1 numero; almeno 1 carattere speciale; (ad esempio: . , [ ( ) ] '& ; ? ! \ : ; )

Viene evidenziato lo stato della password inserita al moneto in cui soddisfa le condizioni previste.

| Vecchia password:        |                            |
|--------------------------|----------------------------|
|                          | La nuova pas               |
|                          | 🖌 🖌 almeno                 |
| Nuova password:          | 🖌 🗹 almeno                 |
| *****                    | <ul> <li>almeno</li> </ul> |
| Migliore                 | 🖌 🗹 almeno                 |
| Conferma nuova password: | 🗸 almeno                   |
| ****                     | (ad ese                    |

| La nu                                                                                                    | ova password deve contenere:                                  |
|----------------------------------------------------------------------------------------------------|---------------------------------------------------------------|
| <ul> <li>Image: A set of the set of the</li></ul> | almeno 8 caratatteri;                                         |
| ~                                                                                                    | almeno 1 maiuscola;                                           |
| ~                                                                                                    | almeno 1 minuscola;                                           |
| ~                                                                                                    | almeno 1 numero;                                              |
| ~                                                                                                    | almeno 1 carattere speciale;<br>(ad esempio: . ,[()]'&;?!\:;) |

# FAITH - AGGIORNAMENTO VERSIONE 2.4.8

#### ALTRE CARATTERISTICHE DI ACCESSO A FAITH

- Dopo otto tentativi di accesso con password errata, l'account verrà bloccato. Solo l'amministratore potrà sbloccarlo
- Si consiglia di accedere a Faith con utenti diversi. E' opportuno creare un utente di Faith per ogni utente che accede a Faith (Segretarie, Sostituti, etc...)

#### MODIFICA IMPOSTAZIONI DI ACCESSO UTENTE

E' possibile modificare le impostazioni di accesso a Faith per ogni utente. Per fare questo, selezionare in alto "Impostazioni" e, poi, sulla sinistra, "Utenti Faith"

| e-Snark                                      |                                           |                                                                                                    |
|----------------------------------------------|-------------------------------------------|----------------------------------------------------------------------------------------------------|
| Medico                                       |                                           |                                                                                                    |
| Segretaria<br>Sostituto Medico<br>Verdi Luca | Utenti<br>@ mercoledi 23 maggio 2018 01.2 |                                                                                                    |
|                                              | ELENCO SEZIONI<br>Generale<br>Membro di   | Nome<br>Medico<br>Nome completo                                                                                                    |
|                                              | Profilo permessi                          | Rossi Mario                                                                                                    |
|                                              | Blocchi dell'utente                       | Descrizione         Password         Bassword         Giorni validità password         Ult. mod. password         90         21/05/2018         Nr. tentativi consentiti         Nr. tentativi consentiti         Nr. tentativi effettuati         0         Account bloccato         Image: Cambio password al prossimo accesso         Image: Richiedi password complessa |

Per ogni utente è possibile indicare:

#### **Nome Completo**

Attraverso questa casella è possibile indicare i dati completi dell'utente che accede a Faith

#### Password

Questa caselle permette la modifica della password per l'utente selezionato

#### Giorni validità

E' possibile impostare la durata della password; trascorso tale periodo verrà richiesto di reimpostare la password. Indicare 0 se non si vuole far scadere la password

# FAITH – AGGIORNAMENTO VERSIONE 2.4.8

## Nr. Tentativi consentiti

E' possibile indicare il numero di tentativi di accesso con password errata oltre il quale verrà bloccato l'utente. Indicare 0 per non far bloccare mai l'utente.

### Account Bloccato

Attraverso questa casella è possibile bloccare gli utenti non più utilizzati

## Cambio password al prossimo accesso

Impostare questa casella se si vuole che l'utente selezionato modifichi la password al prossimo accesso

## Richiedi password complessa

Deselezionando questa casella non verranno più considerati vincolanti i parametri per l'inserimento di password sicura come sopra indicato.

INFORMATIVA E CONSENSO SECONDO IL GDPR

Sono state aggiornate le informative e consensi privacy adeguandoli alla nuova normativa sulla privacy GDPR- Si fa presente che la documentazione creata ha carattere generico, mentre la nuova normativa prevede che l'informativa sia personalizzata in base alle caratteristiche dei dati trattati dal titolare del trattamento. Per tale motivo, si ricorda che le informative possono essere personalizzate sulla base delle indicazioni fornite dal Vs consulente privacy.

Per selezionare le informative e consensi, selezionare dalla "**Console visita**" la voce "**Stampe varie**" a questa punto selezionare uno dei seguenti modelli:

# Selezionare il modello documento:

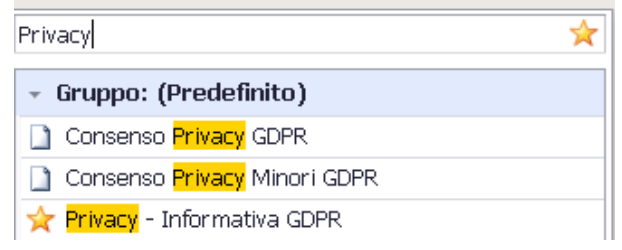

# Privacy – Informativa GDPR

E' l'informativa da esporre nella sala d'attesa o da consegnare al paziente

#### **Consenso Privacy GDPR**

E' il consenso da far firmare in caso di paziente maggiore di 16 anni

# **Consenso Privacy GDPR**

E' il consenso da far firmare in caso di paziente minorenne.

# FAITH – AGGIORNAMENTO VERSIONE 2.4.8

# SICILIA – SCHEDA ANTIBIOTICO INIETTABILE

Il modello è stato aggiornato secondo le ultime disposizioni che richiedono la stampa del numero ricetta nella scheda.

Inoltre, viene data la possibilità di inviare la scheda via email o creare il PDF

Per inviare la scheda via email, tramite le classiche funzionalità messe a disposizione di Faith, cliccare, dopo aver selezionato la scheda nella voce "**Invia email**"; cliccare invece sul pulsante "PDF" per creare il file in formato PDF.

N.B. La scheda inviata direttamente **non verrà firmata**; concordare con le ASP di appartenenza, se è possibile inviare le schede con la sola presenza del timbro che verrà riportato in automatico da Faith. In alternativa è necessario stampare la scheda, firmarla e inviarla con il Vs gestore email

| cienco     |                                |             | 1             | -      |
|------------|--------------------------------|-------------|---------------|--------|
| Data       | Oggetto                        | Data inizio | Data scadenza | Giorni |
| 22/05/2018 | Scheda Antibiotico Iniettabile | 22/05/2018  | 22/05/2018    |        |
|            |                                |             |               |        |
|            |                                |             |               |        |
|            |                                |             |               |        |
|            |                                |             |               |        |
|            |                                |             |               |        |
|            |                                |             |               |        |
|            |                                |             |               |        |
|            |                                |             |               |        |
|            |                                |             |               |        |
|            |                                |             |               |        |
|            |                                |             |               |        |
|            |                                |             |               |        |
|            |                                | Terri a     | Enal Easter   |        |

# Servizio assistenza

Per qualsiasi ulteriore informazione in merito o per assistenza contattare la e-shark:

Tel. **095302380** Fax: **0952246131** SMS: **345-3414221** Email: **faith@e-shark.it** CHAT: **Tramite "Supporto remoto e-shark"** 

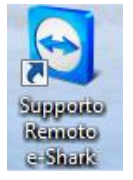